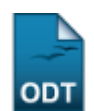

# Verificar Situação Usuário/Emitir Declaração de Quitação

| Sistema            | SIGAA                                        |
|--------------------|----------------------------------------------|
| Módulo             | Stricto Sensu                                |
| Usuários           | Coordenador da Pró-Reitoria de Pós-Graduação |
| Perfil             | PPG                                          |
| Última Atualização | 11/10/2016 13:46                             |

Nesta funcionalidade será possível realizar uma busca detalhada pelos usuários da Biblioteca e, ainda, emitir a declaração de quitação dos mesmos, ou seja, uma declaração de que o usuário não possui empréstimo pendente.

Para Verificar a Situação Usuário/Emitir Declaração de Quitação, acesse o SIGAA → Módulos → Stricto Sensu → Relatórios e Consultas → Biblioteca → Verificar Situação Usuário/Emitir Declaração de Quitação.

O sistema exibirá uma tela para que os critérios de busca pelo usuário sejam inseridos. De acordo com o *Tipo de Usuário* selecionado na tela, ela será recarregada para a inserção de dados específicos do usuário.

| INFORME OS CRITÉRIOS DE BUSCA |                                                  |  |  |
|-------------------------------|--------------------------------------------------|--|--|
| Tipo de Usuário               | : 💿 Usuário Comum 🔘 Usuário Externo 🔘 Biblioteca |  |  |
| Matrícula:                    | ?                                                |  |  |
| 📃 Siape:                      | ?                                                |  |  |
| CPF:                          |                                                  |  |  |
| Passaporte:                   | ?                                                |  |  |
| 🔽 Nome:                       | NOME DO USUÁRIO                                  |  |  |
|                               | Buscar Cancelar                                  |  |  |

Stricto Sensu

Caso desista da operação, clique em *Cancelar* . Uma janela será apresentada pelo sistema para confirmação. Essa operação é válida em todas as que apresentem essa função.

Para retornar ao menu inicial do módulo clique em **Stricto Sensu** . Essa mesma função será válida sempre que a opção estiver presente.

Os Tipos de Usuário são:

- *Usuário Comum*: É todo discente, docente ou servidor da Instituição. Selecionando esta opção, ao menos um dos critérios abaixo deverão ser preenchidos para a busca:
  - Matrícula: Caso o usuário a ser buscado seja um discente, informe o número da matrícula do mesmo;

 Siape: Caso o usuário buscado seja um docente ou servidor, informe o registro Siape do mesmo;

ao https://docs.info.ufrn.br/doku.php?id=suporte:manuai

- CPF: Informe o número do CPF do usuário a ser buscado;
- Passaporte: Para usuário estrangeiros que não possuem passaporte;
- *Nome*: Informe o nome do usuário a ser buscado.
- *Usuário Externo*: É todo usuário da biblioteca que não é vinculado à Instituição. Selecionando esta opção, ao menos um dos critérios abaixo deverão ser preenchidos para a busca:
  - CPF: Informe o número do CPF do usuário externo a ser buscado;
  - Passaporte: Digite o número do passaporte, caso o usuário não possua CPF;
  - *Nome*: Informe o nome do usuário externo a ser buscado.
- *Biblioteca*: É todo usuário que é funcionário da Biblioteca. Selecionando esta opção, ao menos um dos critérios abaixo deverão ser preenchidos para a busca:
  - Biblioteca: Selecione a biblioteca da Instituição à qual o usuário está vinculado;
  - *Biblioteca Externa*: Selecione a biblioteca externa à Instituição na qual o usuário está vinculado.

Exemplificaremos a busca pelo Tipo de Usuário Usuário Comum e pelo Nome do usuário.

Após informar seus critérios de busca pelo usuário, clique em **Buscar**. O resultado será exibido da seguinte forma:

| INFORME OS CRITÉRIOS DE BUSCA                                   |                    |
|-----------------------------------------------------------------|--------------------|
| Tipo de Usuário: 💿 Usuário Comum 🔘 Usuário Externo 🔘 Biblioteca |                    |
| Matrícula:                                                      |                    |
| Siape:                                                          |                    |
| CPF:                                                            |                    |
| Passaporte:                                                     |                    |
| Nome: NOME DO USUÁRIO                                           |                    |
| Buscar Cancelar                                                 |                    |
| 📀: Selecionar Usuário                                           |                    |
|                                                                 |                    |
| USUÁRIOS ENCONTRADOS (1)                                        |                    |
| CPF / Passaporte Nome                                           | Data de Nascimento |
| 12345678 (CPF) NOME DO USUÁRIO                                  | 05/05/1990         |

Clique no ícone 💷 para selecionar o usuário desejado. A seguinte página será carregada:

| SITUAÇÃO DO USUÁRIO NAS BIBLIOTECAS                                   |                                                                                                    |  |  |  |
|-----------------------------------------------------------------------|----------------------------------------------------------------------------------------------------|--|--|--|
|                                                                       | CPF: 12345678<br>Nome: NOME DO USUÁRIO<br>Telefone: 9999-9999<br>Email: desenv@info.ufrn.br<br>Endereço: Avenida Presidente Costa e Silva, 1251 - Mondubim - Fortaleza/CE |  |  |  |
| Usuário Sem Pendências                                                |                                                                                                    |  |  |  |
| VÍNCULOS ATIVOS DO USUÁRIO                                            |                                                                                                    |  |  |  |
|                                                                       |                                                                                                    |  |  |  |
| VÍNCULOS INATIVOS DO USUÁRIO                                          |                                                                                                    |  |  |  |
| ALUNO DE GRADUAÇÃO [ VÍNCULO QUITADO ]                                |                                                                                                    |  |  |  |
| ( 200000000 - filosofia, centro de ciências humanas, letras e artes ) |                                                                                                    |  |  |  |
| Usuário não possui empréstimos ativos com esse vínculo                |                                                                                                    |  |  |  |
| ALUNO DE GRADUAÇÃO [Vínculo Nunca Utiliza                             | Emitir Quitação                                                                                                    |  |  |  |
| ( 2007000000 - direito, centro de ciências sociais aplicadas )        |                                                                                                    |  |  |  |
| Usuário não possui empréstimos ativos com esse vínculo                |                                                                                                    |  |  |  |
| ALUNO DE GRADUAÇÃO [¥ínculo Nunca Utilizado]                          |                                                                                                    |  |  |  |
| ( 2004000000 - direito, centro de ensino superior do seridó )         |                                                                                                    |  |  |  |
| Usuário não possui empréstimos ativos com esse vínculo                |                                                                                                    |  |  |  |
|                                                                       |                                                                                                    |  |  |  |
|                                                                       | << Voltar                                                                                                    |  |  |  |

Caso deseje retornar para a página anterior, clique em Voltar.

Na página acima, é possível verificar a situação do usuário com as bibliotecas. Escolha o Vínculo do qual deseja emitir o documento de quitação e clique em *Emitir Quitação*.

A seguinte página, com a *Declaração de Quitação* do usuário, será carregada:

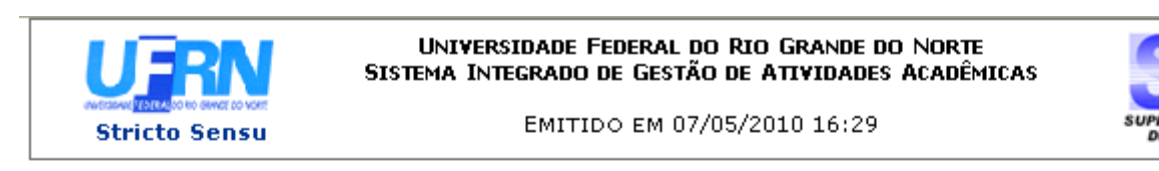

## SISTEMA DE BIBLIOTECAS INTEGRADAS

### DECLARAÇÃO DE QUITAÇÃO

MATRÍCULA: 201000000 ( *identificador* ) USUÁRIO: Sr(a). NOME DO USUÁRIO CATEGORIA DO USUÁRIO: ALUNO DE PÓS-GRADUAÇÃO CENTRO: CENTRO DE CIÊNCIAS HUMANAS, LETRAS E ARTES CURSO: PÓS-GRADUAÇÃO EM ARTES CÊNICAS

Declaramos, para os devidos fins, que, até a presente data, em nome do usuário(a) supracitado(a), não existe débito nas bibliotecas da UFRN.

### ATENÇÃO

Para verificar a autenticidade deste documento acesse http://sigaa.info.ufrn.br/sigaa/documentos/ informando o identificador, a data de emissão e o código de verificação f724a8ae0b

🗢 Voltar SIGAA | Copyright © 2006-2010 - Superintendência de Informática - UFRN - Imprimir 🚔

Para retornar ao menu inicial do módulo clique em Stricto Sensu . Essa mesma função será válida

sempre que a opção estiver presente.

Para voltar à página anterior, clique em Voltar.

Para imprimir, clique em Imprimir 🚔.

# **Bom Trabalho!**

<< Voltar - Manuais do SIGAA

From: https://docs.info.ufrn.br/ -

Permanent link: https://docs.info.ufrn.br/doku.php?id=suporte:manuais:sigaa:stricto\_sensu:relatorios\_e\_consultas:biblioteca:verificar\_situacao\_usuario\_emitir\_declaracao\_de\_quitaca Last update: 2016/10/11 13:46

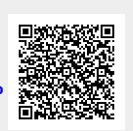

orios\_e\_consultas:biblioteca:verificar\_situacao\_usuario\_emitir\_declaracao\_de\_quitaca